## Sacombank

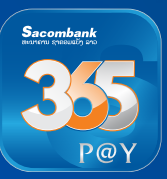

# ໂອນເງິນ LAPNet ຜ່ານ App 365P@Y

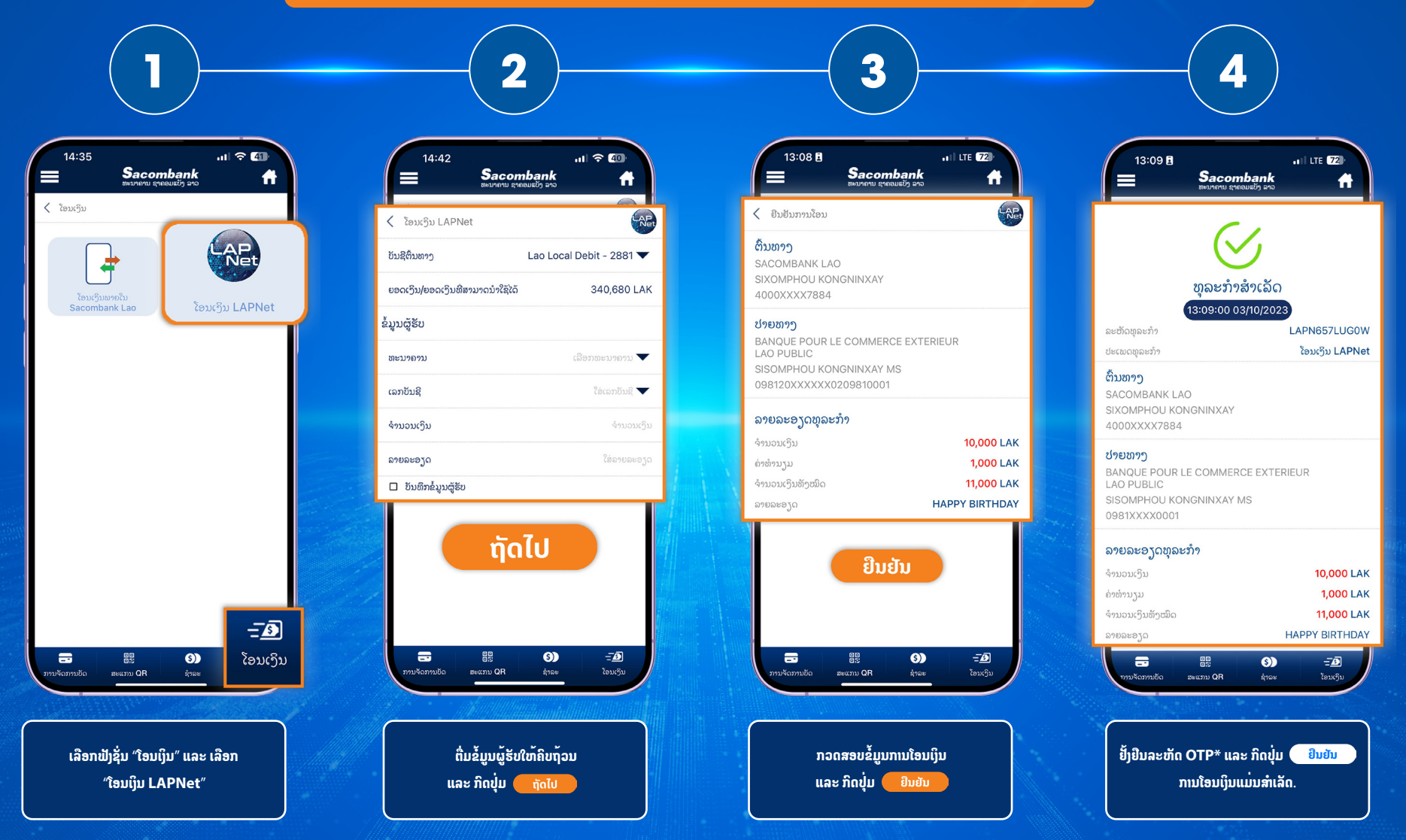

\*OTP (One time password) ແມ່ນລະຫັດຜ່ານທີ່ໃຊ້ໄດ້ພຽງຄັ້ງດຽວ ເຊິ່ງຈະໄດ້ຮັບທາງຂໍ້ຄວາມ ແລະ ມີຜົນສັກສິດພາຍໃນ 60ວິນາທີ.

### Sacombank Lao

Hotline: (+856) 21 264 222 🕔 (+856) 21 26 79 79 🛞 sacombank.com.la

## Sacombank

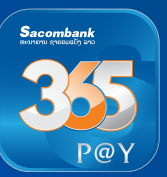

## Chuyển khoản LAPNet qua App 365P@y

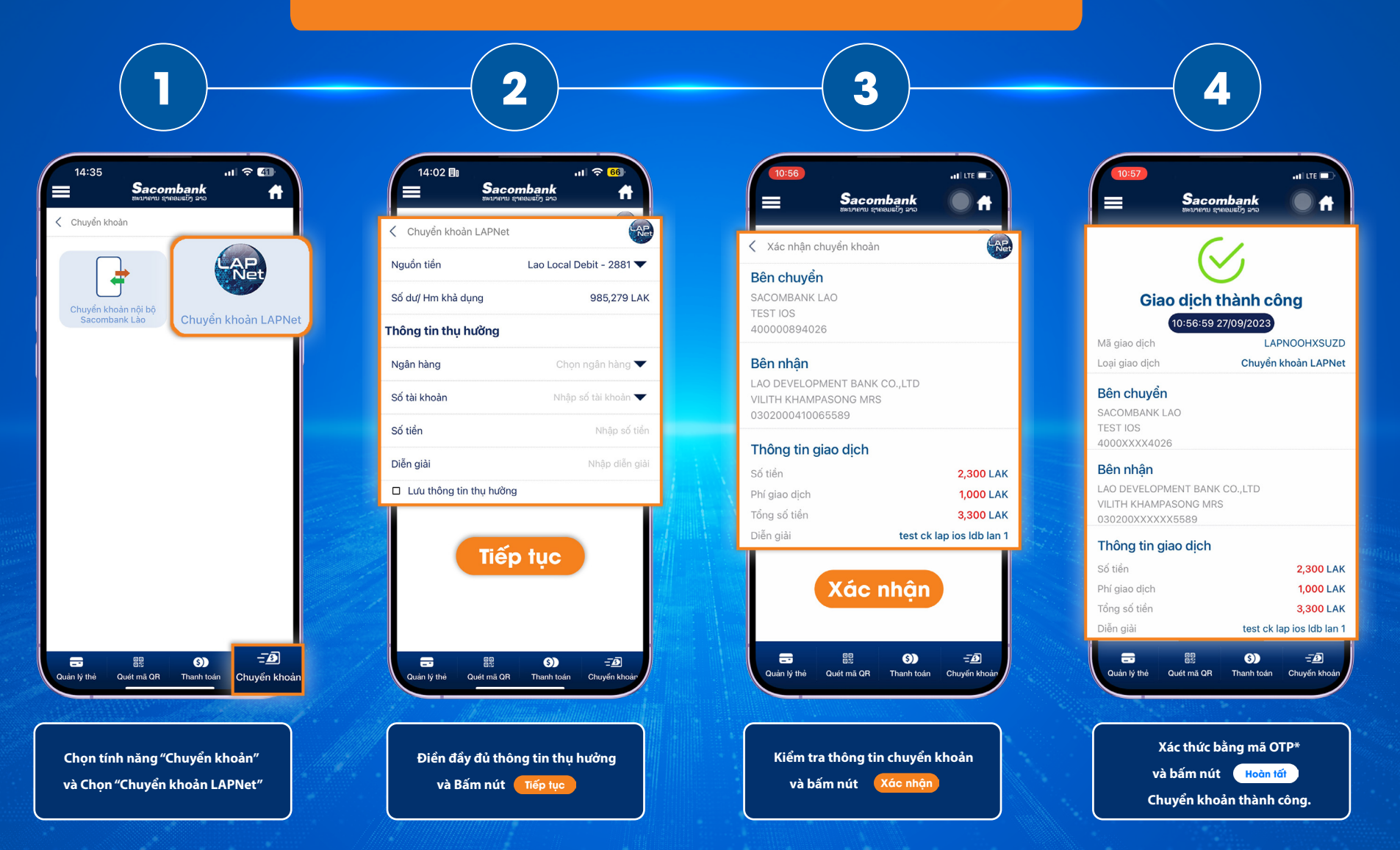

\*OTP (One time password) là mật khẩu có thể dùng được một lần, nhận qua tin nhắn và có hiệu lực trong vòng 60 giây.

### Sacombank Lao

Hotline: (+856) 21 264 222 🕔 (+856) 21 26 79 79 🛞 sacombank.com.la

## Sacombank

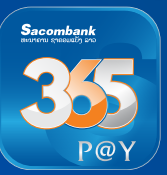

### Interbank Fund transfer via LAPNet on app 365P@y

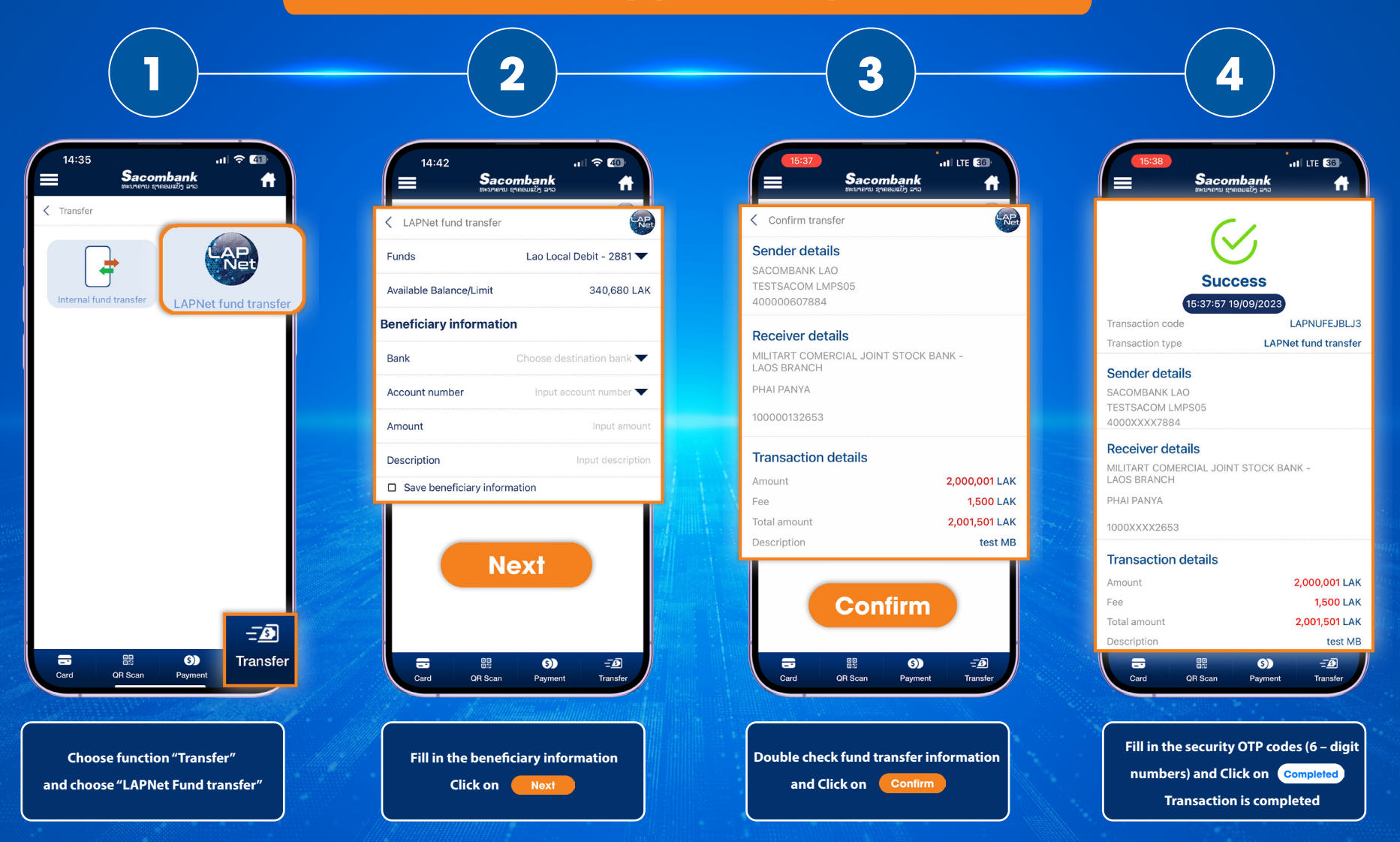

\*OTP (One time password): The password can be used once, received via message and valid for 60 seconds.

### Sacombank Lao

Hotline: (+856) 21 264 222 🕔 (+856) 21 26 79 79 🛞 sacombank.com.la